## BuildSpace Pro – Skip To Post Contract (to import existing post contract project into BuildSpace to proceed claim)

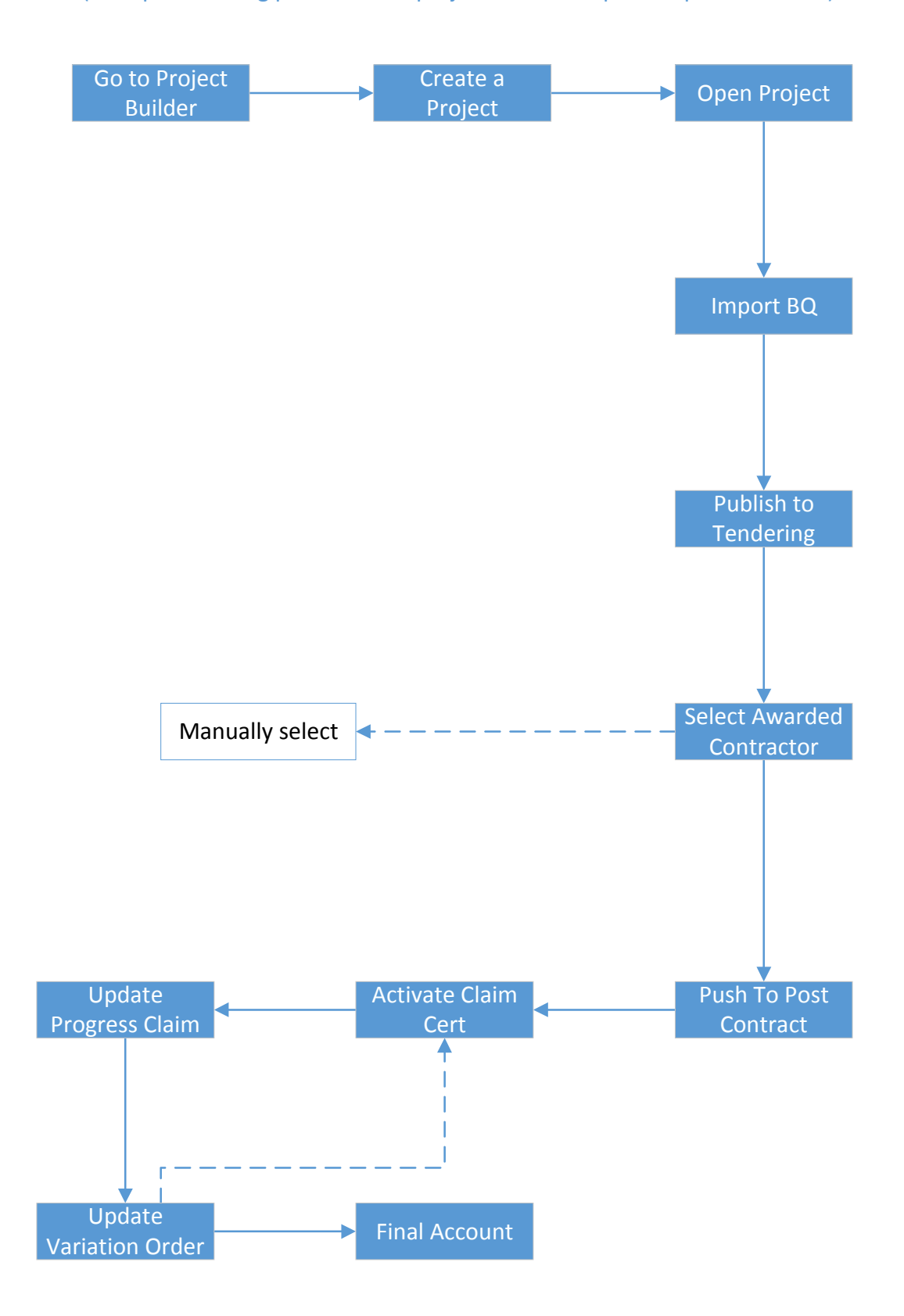